# Chapter

# **Sending Images After Shooting**

### 

| Upload Method             | 64   |
|---------------------------|------|
| Files Uploadable by This  |      |
| Camera                    | 65   |
| Selecting an Image        | 65   |
| Sending an Image Using Q  | uick |
| Send                      | 68   |
| Sending an Image Directly |      |
| to a Computer             | 70   |
| Setting Upload            | 70   |
| Uploading an Image        | 72   |
| Sending Images as an      |      |
| Attachment                | 73   |
| Setting Upload            | 73   |
| Uploading an Image        | 78   |

## **Image Upload Function**

This section explains how to send an image using the upload function in Play mode. In this mode, you can choose the image you want to send while playing back the images. This is the mode normally used to send images.

## **Upload Method**

There are three ways of sending images. Refer to the table below and select the method best suited to your purpose. Details of each upload method are given later.

Note • Direct upload and mail upload provide the same functions in Communication mode.

 This chapter explains how to send images. Depending on the upload method used, you can send voice memo files and motion picture files as well as images. → P.81 "Using the Communication and Internet Functions"

|                                                  | Quick Send               | Direct Upload     | Mail Upload                   |
|--------------------------------------------------|--------------------------|-------------------|-------------------------------|
| Upload destination                               | Preset<br>e-mail address | Server            | Unspecified<br>e-mail address |
| No. of images<br>that can be sent<br>at one time | One still image          | Selected images*1 | Selected images*2             |

- \*1 The number of images that can be sent at one time varies depending on the internal processing capacity of the camera.
- \*2 The number of images that can be sent at one time varies depending on the capacity of the specified mail box.

#### • Approximate Number of Images to be Sent

This is an example for mail upload and 2 MB of mail box size.

| Image quality<br>(Compression rate)<br>Size (No. of pixels) | Fine      | Normal     | E Economy |
|-------------------------------------------------------------|-----------|------------|-----------|
| 2048 2048 × 1536                                            | Approx. 1 | Approx. 3  | Approx. 7 |
| 1024 × 768                                                  | Approx. 5 | Approx. 10 |           |
| <sup>640</sup> 640 × 480                                    | —         | Approx. 25 | _         |

(Note) • The above numbers include those of the related files.

 When you want to increase the number of images you will send, increase the mail box size in Setup mode. → P.35 "Mail Environment Settings/Mail Box Size".

## Files Uploadable by This Camera

Files recorded on this camera can be uploaded.

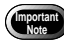

• Files of more than 2048 x 1536 pixels can not be uploaded.

• Files recorded in non-compressed mode (NC) can not be uploaded when you use the Quick Send function or mail upload function.

### Selecting an Image

First choose the image you want to send, irrespective of whether by quick send, direct upload or mail upload.

- Important Note
  - Check that the communication settings are properly made and the proper equipment is connected to the camera before uploading images. → P.17 "Setting the Communication Function", P.55 "Connecting Communication Equipment"

#### ● Set the mode dial to [▶] (Play).

The last image recorded will be played.

Check that the image to be uploaded is stored in the internal memory (IN).

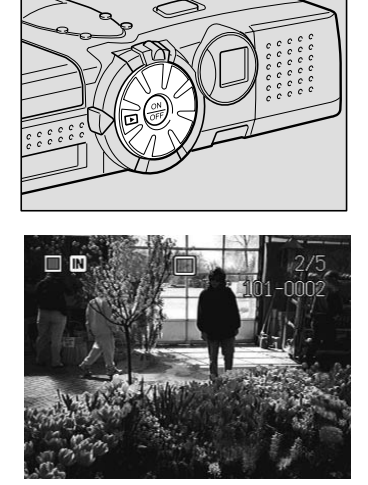

 While communication is in progress, the card slot will be occupied with the communication CF card, so that you cannot upload images recorded on the card. Record (or copy) images onto the internal memory when uploading them.

Press the FOLDER button and select a folder in which images are recorded.

See • "Selecting a Folder" in the 'Camera' operation manual

Sending Images After Shooting

#### Choose the image you want to upload.

There are two ways of choosing an image.

• Single image playback display Display the image to upload and press the FUNCTION button. The check box  $\Box$  in the upper left corner of the image will turn to green . To select more images, change the image and repeat this procedure.

Check box

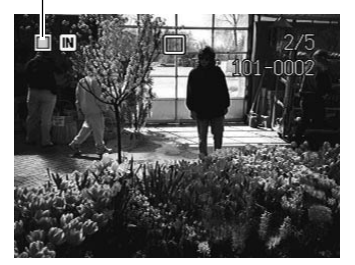

Check box

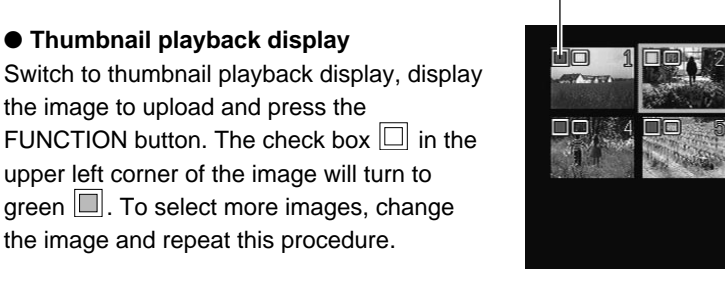

• "Displaying Several Files at Once" in the 'Camera' operation manual See

Note • The image to be sent depends on whether you click on the check box or not, as explained below in the table.

| Display   | Check box        | Explanation                                                     |
|-----------|------------------|-----------------------------------------------------------------|
|           | When checked     | The image on which the check box has been checked will be sent. |
| Single    | U When unchecked | The image displayed on the LCD monitor will be sent.            |
|           | When checked     | The image on which the check box has been checked will be sent. |
| Thumbnail | U When unchecked | The image enclosed in a light blue thick frame will be sent.    |

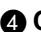

## **6** When you have finished selecting the images, press the MENU button.

The playback menu will be displayed.

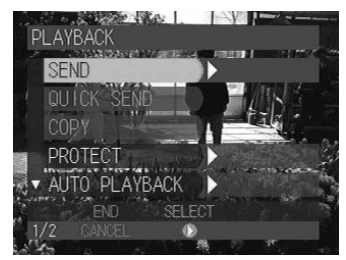

#### **3** Send the image.

- "Sending an Image Using Quick Send"  $\rightarrow$  P.68
- "Sending Images Directly to a Computer"  $\rightarrow$  P.70
- "Sending Images as an Attachment"  $\rightarrow$  P.73

#### **When uploading is finished, press the CANCEL button.**

The screen will return to the normal play screen.

## Sending an Image Using Quick Send

Quick send is used to send an image by mail to the same destination.

 Before using the guick send function, you must set the destination and image size in advance.  $\rightarrow$  P.43 "Setting Quick Send"

#### Check that the image you want to send has been selected.

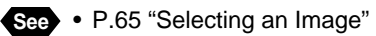

#### Select [QUICK SEND] and press the **b** button.

• The following steps can not be performed when the communication card is not inserted into the card slot.

#### Check the Send to address and the image size, and press the ENTER button.

- Note Press the CANCEL button to cancel upload.

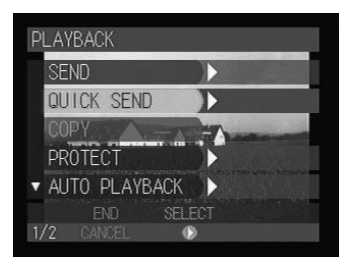

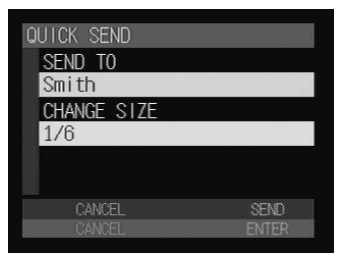

When the file size exceeds the memory size for processing the file, error message will be displayed. Remedy it referring to the lists of troubleshooting.  $\rightarrow$  P.113 "Troubleshooting"

A connection to the Internet will be established and the connection status will be displayed.

Note • To cancel the connection, press the CANCEL button.

| Connecting |
|------------|
|            |
| CANCEL     |
|            |

The mark at the top of the LCD panel will rotate clockwise while the connection is established.

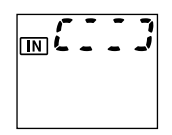

If there is any incoming mail, the mail will be downloaded.

When downloading is finished, the image will be sent.

When uploading is finished, the connection will be terminated automatically and the display will return to the playback menu (the screen in Step 2).

When you have received the mail, the message will be displayed indicating that the mail has reached. Read the mail in Communication mode.  $\rightarrow$  P.87 "Checking Incoming Mail (INBOX)"

Note • Quick send enables you to send a selected still image to a certain destination. The image is sent as an attachment. The name of the image file is automatically added to the mail titles and "Image attached" is added to the message.

Subject: RIM0001.JPG [2001/09/15 09:35] Message: Image attached. Sending Images After Shooting

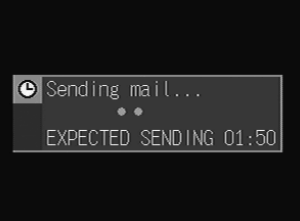

## Sending Images Directly to a Computer

You can use the direct upload function to send a batch of images to an office computer (server).

Before using the direct upload function, you must make a number of settings in advance on both the camera and the receiving computer. Camera: → P.47 "Setting Direct Upload" Receiving Computer: → Chapter 7 "Setting the Receiving PC for Direct Upload" in the 'Connecting to a Personal Computer' operation manual.

## **Setting Upload**

Choose an image to upload and set its upload.

#### Check that the image to be sent has been selected.

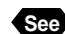

- See P.65 "Selecting an Image"
- **Note** The number of the images to be sent depends on the processing capacity in the camera

#### Select [SEND] and press the button.

 The following steps can not be performed when the communication card is not inserted into the card slot.

The upload setting menu will be displayed.

#### **3** Select [DIRECT UPLOAD] and press the **b** button.

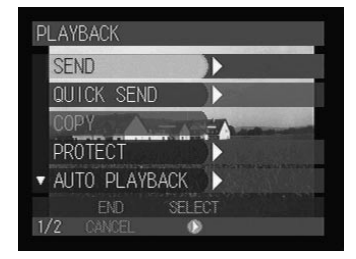

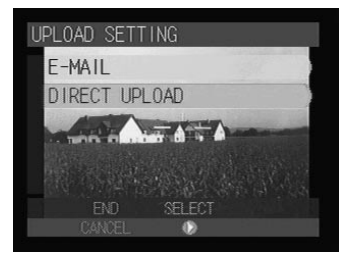

#### **4** Select [SEND FILE] and press the **•** button to check the image to upload.

The image that has been selected to be uploaded is marked with a green ■ next to the file name. You can check or uncheck images to be uploaded on this screen. When checking is complete, press the ENTER button.

See • P.96 "Selecting Files to Upload"

**G** Press the button to display the next screen.

**3** Set whether to upload the image with a related file or not.

Select [SEND] for [SEND RELATED FILES] to upload the image with a voice memo.

See • "Adding a Voice Memo" in the 'Camera' operation manual

#### Select an image size.

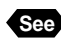

See • P.45 "Setting an Image Size"

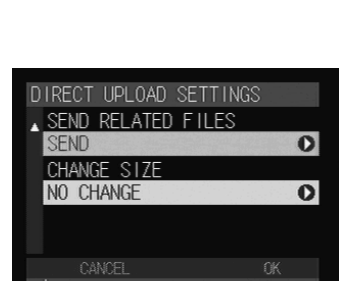

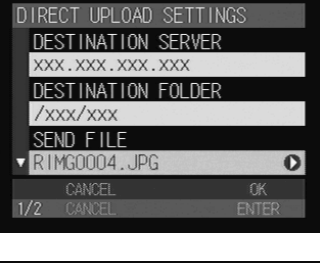

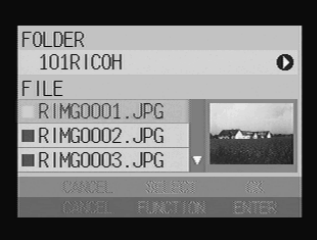

Sending Images After Shooting

## **Uploading an Image**

Check the dial-up account and upload the images.

Press the ENTER button.

2 To change the dial-up account, select [DIAL-UP ACCOUNT] and press the 🕑 button.

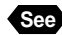

See • P.44 "Selecting a Dial-Up Account"

- Note The expected sending time shown on this screen is approximate. The actual sending time varies depending on how the telephone line or server works.
  - · On a LAN connection, [LAN] will be displayed in [DIAL-UP ACCOUNT].

#### Press the ENTER button.

A connection will be established and the status will be displayed.

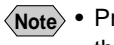

- Note Press the CANCEL button to cancel the connection.
  - · On a LAN connection, this screen is not displayed.

The mark at the top of the LCD panel will rotate clockwise while the connection is established.

When a connection has been successfully established, the image will be sent.

When uploading is completed, the connection will be terminated automatically and the display will return to the upload setting menu.

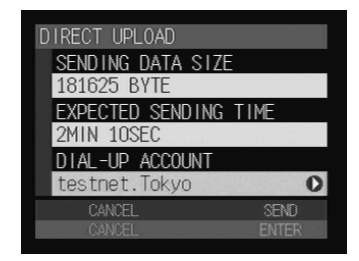

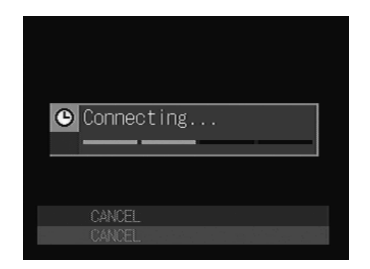

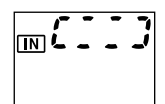

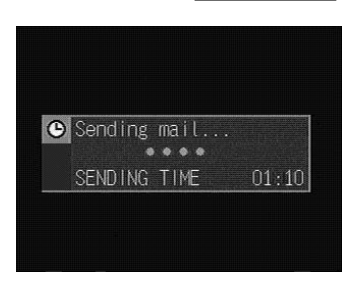

## Sending Images as an Attachment

You can use e-mail to send an image as an attachment.

Impor

Before sending e-mail, you must make the e-mail settings in advance.
→ P.33 "Setting the E-Mail Function"

## **Setting Upload**

Choose the image you want to send and compose an e-mail.

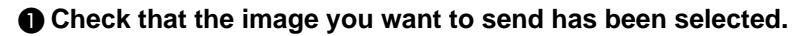

- See P.65 "Selecting an Image"
- Note The number of images that can be uploaded varies according to the internal processing capacity of the camera.  $\rightarrow$  P.35

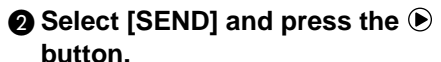

The upload menu will be displayed.

 The following steps can not be performed when the communication card is not inserted into the card slot.

#### Select [E-MAIL] and press the button.

#### ④ Select [TO:] and press the ▶ button to set the recipient.

Set [CC:] if necessary.

See • P.75 "Setting an Address Using the Address Book"

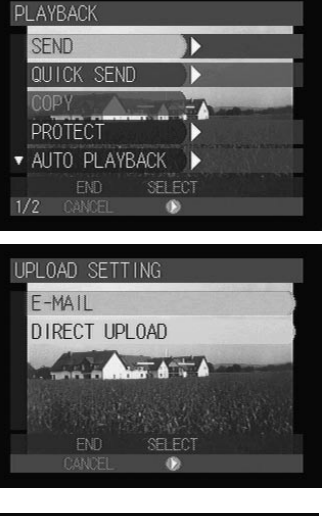

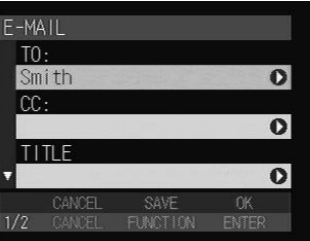

#### **6** Select [TITLE] and press the **button** to set a title.

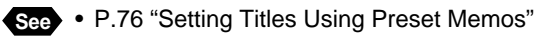

**B** Press the **D** button to display the next screen.

Select [MESSAGE] and press the button to enter a message.

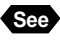

See • P.76 "Setting Messages Using Templates"

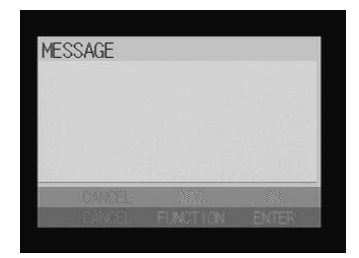

#### **B** Select [SEND FILE] and press the button to check the image to upload.

The images that have been selected to be uploaded are marked with the green ■ next to the file name. You can check or uncheck images to be uploaded on this screen. When checking is complete, press the ENTER button.

See • P.85 "Selecting Files to Attach"

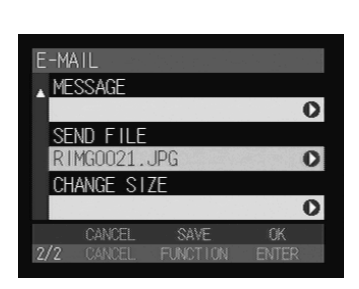

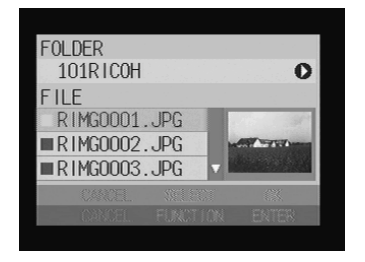

**9** Select an image size.

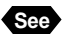

See • P.45 "Setting an Image Size"

The mail is now ready.

### Setting an Address Using the Address Book

There are two ways to set a mail address: either select an address from the address book, or enter the address directly in the appropriate item.

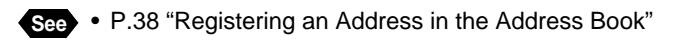

#### Select [TO:] on the setting screen and press the **button**.

The e-mail setting screen will be displayed.

#### Set an address.

Specify an address in either of the following methods:

#### Choosing from a list

Choose the address you want to set from the Send to list and press the FUNCTION button. The check box ■ in the upper left corner of the address selected will turn to green.

#### Entering directly

Press the button. When the character input screen is displayed, enter an address directly.

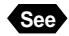

See • P.112 "Character Input"

- Note Repeat Step 2 to set more addresses.
  - You can also set addresses for [CC:] in the same sequence.

#### When you have finished setting addresses, press the ENTER button.

The addresses you set will be displayed in the e-mail setting screen (Step 1).

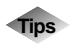

#### CC

"CC" stands for carbon copy. It is used to select addresses to which you want to send the same message, in addition to the address specified in [TO:].

| E-M/ | AIL    |          |       |
|------|--------|----------|-------|
| TO   | :      |          |       |
|      |        |          | 0     |
| CC   | :      |          | 0     |
| TI   | TIE    |          | U     |
| •    | ILC    |          | 0     |
|      | CANCEL | SAVE     | OK    |
| 1/2  | CANCEL | FUNCTION | ENTER |

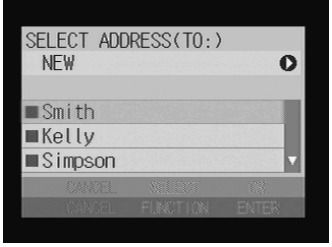

### Setting Titles Using Preset Memos

There are two ways to set titles: either select from registered preset memos or enter them directly.

E-MAIL

T0: Smith

TITIF

TITLE SETTING NEW

PLMK

Please let me know. Thank you for e-mail. O

0

0

0

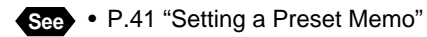

#### Select [TITLE] on the setting screen and press the button.

The title setting screen will be displayed.

#### Set a title.

Specify the title in either of the following methods:

#### Choosing from a list

Choose a preset memo you want to set from the list, press the ENTER button.

#### Entering directly

Press the button. When the character input screen is displayed, enter a title directly.

See • P.112 "Character Input"

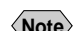

Note • Only one preset memo can be set for a title.

### Setting Messages Using Preset Memos

There are two ways to set messages either select from registered templates or enter them directly.

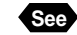

See • P.41 "Setting a Preset Memo"

#### Selec [MESSAGE] on the setting screen and press the **b** screen.

The message setting screen will be displayed.

| MESSAGE |  |
|---------|--|
|         |  |
|         |  |
|         |  |
|         |  |
| CANCEL  |  |
| CANCEL  |  |

#### Press the FUNCTION button.

The preset memo list will be displayed. This is where you select the preset memo and create the message.

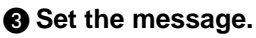

There are two ways to set the message.

#### Choosing from a list

Choose a preset memo you want to set from the list, press the ENTER button.

#### Entering directly

Press the button. When the character input screen is displayed, enter a message directly.

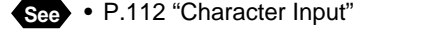

(Note) • You can set more than one preset memo by repeating steps 2 to 3.

#### When you have finished setting the messages, press the ENTER button.

The message will be displayed on the setting screen (step 1).

Note • The last preset memo will be highlighted on the confirmation screen. Press the button to delete this preset memo.

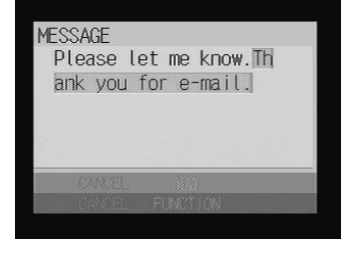

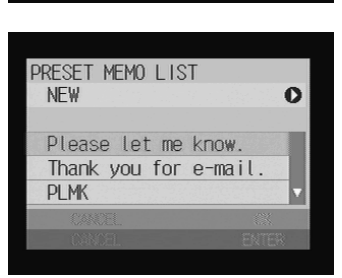

MESSAGE

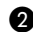

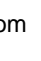

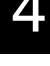

## Uploading an Image

Check the connection conditions and send the image.

#### Press the ENTER button.

(Note) • To temporarily save an mail message that you are still composing, press the FUNCTION button. The mail will be saved in the outbox as a draft without being uploaded. You can edit and send the draft later. → P.92 "Resending Mail"

#### 2 To change the dial-up account, select [DIAL-UP ACCOUNT] and press the button.

- See P.44 "Selecting a Dial-Up Account"
- Note The expected sending time shown on this screen is approximate. The actual sending time varies depending on how the telephone line or server works.
  - On a LAN connection. [LAN] will be displayed in [DIAL-UP ACCOUNT].

| DIRECT UPLOAD         |   |
|-----------------------|---|
| SENDING DATA SIZE     |   |
| 181625 BYTE           |   |
| EXPECTED SENDING TIME |   |
| 2MIN 10SEC            |   |
| DIAL-UP ACCOUNT       |   |
| testnet.Tokyo         | D |
| CANCEL SEND           |   |
| CANCEL ENTER          |   |
|                       |   |

If you are sending a large size image, the [DATA SIZE] will increase and it may not be accepted by the mail server, and the [SEND TIME] will be longer. In this case, press the CANCEL button to return to the previous display and set a smaller image size.

#### Press the ENTER button.

A connection to the Internet will be established and the status will be displayed.

Note • Press the CANCEL button to cancel the connection.

The mark at the top of the LCD panel will rotate clockwise while the connection is established.

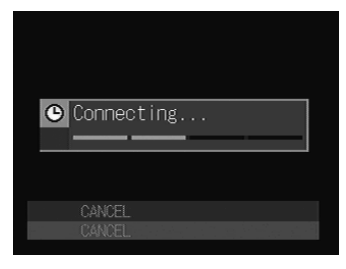

[IN] **L** 

If there is any incoming mail, it will be downloaded before the image is sent.

When uploading is finished, the connection will be automatically terminated and the screen will return to the upload setting menu.

Note • If there is any incoming mail, the "New mail arrived" message will be displayed. Switch to Communication mode to read the mail. → P.87 "Checking Incoming Mail"

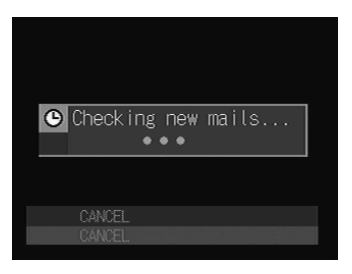